## **BAB III**

## PERANCANGAN KENDALI MOTOR STEPPER DENGAN ARDUINO PADA MESIN GAMBAR

## 3.1. Pendahuluan

Pada bab ini akan dijelaskan tentang konstruksi dalam membuat mesin gambar berupa prototipe untuk Tugas Akhir, melakukan rancangan dengan menggunakan Arduino Uno, CNC *Shield, Driver* motor *stepper* A4988 sebagai kontroler pada motor *stepper* yang disuplai tegangan oleh *power supply*. Digunakan *software* CorelDRAW untuk mempermudah dalam mendesain gambar dua dimensi dan *software* bCNC sebagai pengoprasian prototipe berupa mesin gambar grafis.

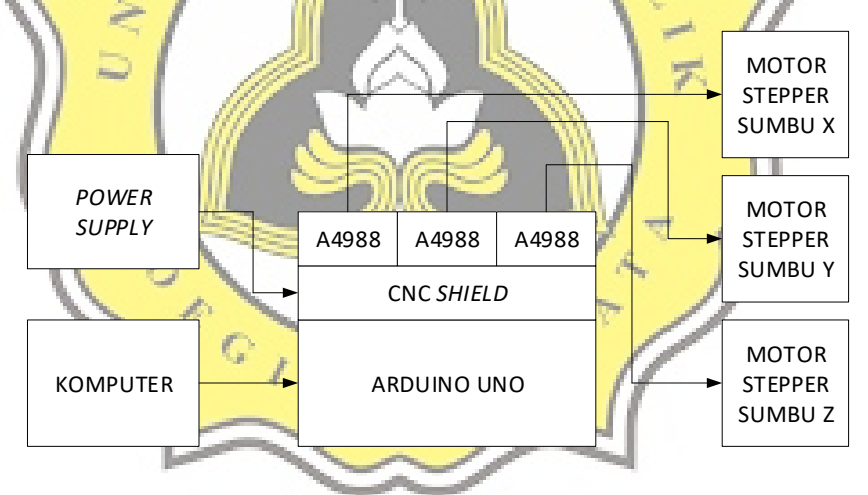

Gambar-3.1 Rancangan Kendali Mesin Gambar Grafis

Pada Gambar-3.1 merupakan diagram blok perancangan mesin gambar grafis yang terdiri dari komputer sabagai *human interface* yang membantu dalam pengoprasian mesin gambar grafis dan membuat desain grafis, Arduino Uno merupakan kontroler untuk mengolah desain gambar grafis yang dibuat melaui komputer, sedangkan CNC *Shield* merupakan modul CNC tiga sumbu X, Y dan Z yang terhubung pada motor *stepper*, sedangkan driver A4988 merupakan *driver* motor *stepper* yang digunakan untuk mengatur langkah pergerakan motor *stepper*. Terdapat tiga motor *stepper* disetiap sumbu X, Y dan Z.

## 3.2. Arduino Uno

Pada pembuatan mesin gambar digunakan mikrokontrol Arduino Uno yang merupakan mikrokontrol berbasis pada ATmega328. Arduino Uno memiliki 14 pin digital *input/ output* (terdapat 6 pin yang dapat digunakan sebagai *output* sinyal PWM), 6 *input* analog, 16MHz ceramic resonator, koneksi kabel USB, jack tegangan, pin ICSP *(In Circuit Serial Programming)* untuk memprogram *Chip* AVR, dan terdapat tombol reset. Untuk menyalakan Arduino dapat menggunakan kabel USB yang terhubung dengan komputer atau dengan menggunakan adaptor dari tegangan AC ke tegangan DC atau dengan menggunakan batere.

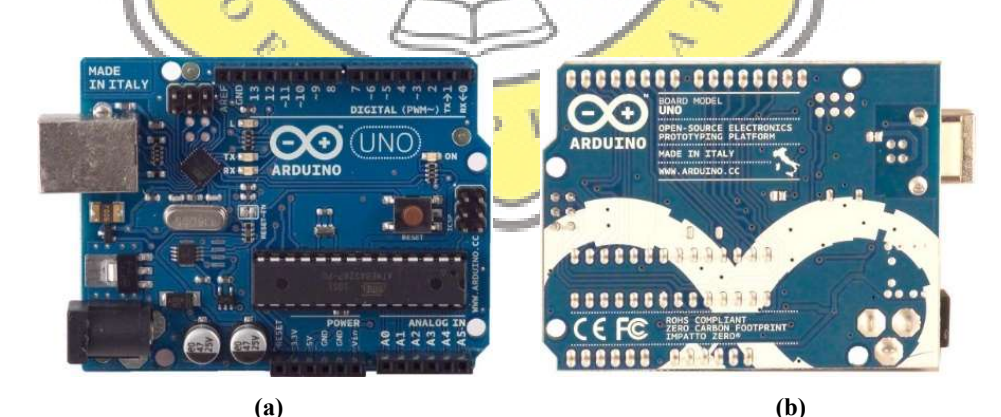

Gambar-3.2 Arduino tampak depan (a) tampak belakang (b) (https://www.arduino.cc/en/uploads/Main/ArduinoUno\_r2\_front.jpg) (a) (https://www.arduino.cc/en/uploads/Main/ArduinoUnoBack.jpg) (b) Pada Gambar-3.2 bagian (a) merupakan kontroler Arduino Uno tampak bagian depan dan pada Gambar-3.2 bagian (b) merupakan tampak bagian belakang Arduino Uno.

|    | Mikrokontroler               | ATmega328                                              |
|----|------------------------------|--------------------------------------------------------|
|    | Tegangan Operasi             | 5V                                                     |
|    | Tegangan Input (rekomendasi) | 7-12V                                                  |
|    | Tegangan Input (maksimum)    | 6-20V                                                  |
|    | Pin I/O Digital              | 14 (6 pin dapat difungsikan sebagai<br>output PWM)     |
|    | Pin Input Analog 6           |                                                        |
| 3  | Arus per pin I/O             | 40mA                                                   |
| -  | Arus pada pin 3.3V           | 50mA                                                   |
|    | Flash Memory                 | 32 KB (ATmega328) 0.5 KB<br>digunakan untuk bootloader |
|    | SRAM                         | 2 KB (ATmega328)                                       |
|    | EEPROM                       | 1 KB (ATmega328)                                       |
|    | Clock speed                  | 16 MHz                                                 |
| 11 |                              |                                                        |

Tabel-3.1 Spesifikasi Arduino Uno yang dipakai

Pada Tabel-3.1 merupakan spesifikasi mikrokontroler Arduino Uno yang dipakai dalam pembuatan mesin gambar. Dengan sisa kapasitas penyimpanan sebesar 31.5 KB sangat mencukupi dalam penyimpanan program yang dimasukkan dalam kontroler Arduino Uno[11]. Setelah program dimasukkan kedalam Arduino Uno, indikator pin dapat dilihat pada Gambar-3.3.

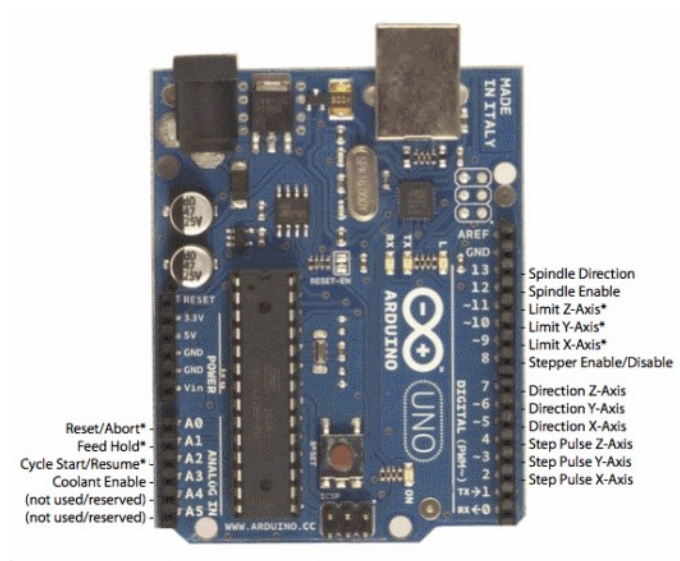

\* - Indicates input pins. Held high with internal pull-up resistors.

Gambar-3.3 Pin pada Arduino Uno yang telah terprogram (https://i0.wp.com/blog.protoneer.co.nz/wpcontent/uploads/2013/01/Grb1\_Pin\_Layout.png?w=562&ssl=1)

Pada Gambar-3.3 merupakan pin yang dihubungkan pada modul CNC *Shield* yang telah terpasang *driver* motor *stepper* A4988 sebagai kontroler motor *stepper*.

# 3.3. Driver Motor Stepper

Untuk mendapatkan perggerakkan motor *stepper* yang lembut, motor *stepper* membutuhkan sebuah *driver* untuk berputar. *Driver* yang digunakan pada prototipe Tugas Akhir berupa mesin gambar yaitu menggunakan *driver* motor *stepper* dengan tipe A4988. Dalam pemasangan *driver* A4988 memerlukan modul CNC *Shield* agar *driver* A4988 dapat terkoneksi pada kontroler Arduino Uno dan ketiga motor *stepper*. A4988 adalah *driver* motor *mikrostepping* dengan penerjemah bawaan dalam pengoperasian motor *stepper*. *Driver* A4988 dirancang untuk mengoperasikan motor *stepper bipolar* dalam mode *full-step*, *half-step*,

quarter-*step*, eighth-*step* dan sixteenth-*step*. Dengan kapasitas *output* hingga 35V dan  $\pm$  2A. Terdapat regulator arus yang tetap ketika motor *stepper* dalam keadaan berhenti.

|  | Karakteristik                                            | Simbol   | Keterangan | Nilai                    | Unit |
|--|----------------------------------------------------------|----------|------------|--------------------------|------|
|  | Supply Tegangan Beban                                    | VBB      |            | 35                       | V    |
|  | Arus keluaran                                            | IOUT     |            | ±2                       | A    |
|  | Masukkan Tegangan Logika                                 | VIN      |            | -0.3 to 5.5              | V    |
|  | Supply Tegangan Logika                                   | VDD      | 1          | -0.3 to 5.5              | V    |
|  | VBBx to OUTx                                             | AO       | K          | 35                       | V    |
|  | Teganga <mark>n Sense</mark>                             | VSENSE   | An         | 0.5                      | V    |
|  | Tegang <mark>an referens</mark> i                        | VREF     | 10         | 5.5                      | V    |
|  | Suhu Operasi                                             | TA 🔰     | Jarak S    | -20 to 85                | °C   |
|  | S <mark>uhu Persim</mark> pangan mak <mark>sim</mark> um | TJ (max) |            | 150                      | °C   |
|  | Su <mark>hu penyi</mark> mpanan                          | Tstg     | 111        | <mark>-55 to 1</mark> 50 | °C   |
|  |                                                          | 1 N 1    | 1000       |                          |      |

Tabel-3.2 Spesifikasi driver motor stepper A4988

Pada Tabel-3.2 terdapat kontrol rektifikasi sinkron internal untuk meningkatkan disipasi daya selama PWM beroperasi. Terdapat rangkaian pengaman pada *driver* A4988 yaitu pengontrol panas atau suhu dengan kontrol histerisis, penguncian dibawah tegangan (UVLO), proteksi arus silang dan tidak diperlukan urutan *poweron* khusus. Pada Gambar-3.4 merupakan gambar fisik dari modul CNC *Shield* yang telah terhubung dengan *driver* A4988 dan Arduino Uno. Pada Gambar-3.4 merupakan kontroler motor *stepper* tiga sumbu X, Y dan Z.

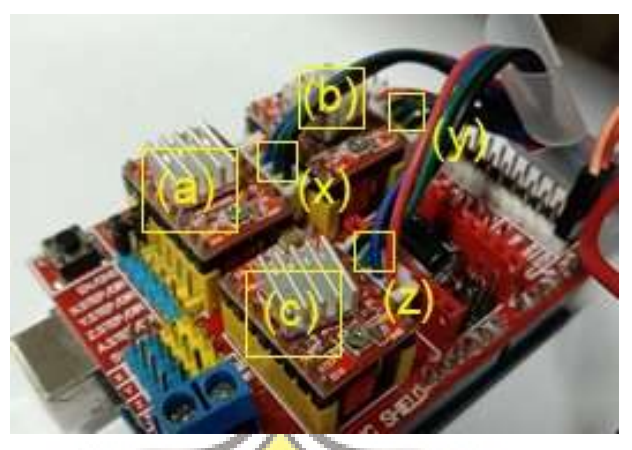

Gambar-3.4 Kontroler motor stepper

S

Pada bagian (a) merupakan *driver* A4988 sebagai *driver* motor *stepper* untuk sumbu X. Sedangkan pada bagian (b) merupakan merupakan *driver* A4988 sebagai *driver* motor *stepper* untuk sumbu Y. Kemudian pada bagian (c) merupakan *driver* A4988 sebagai *driver* motor untuk sumbu Z. Jadi terdapat tiga buah *driver* motor *stepper* yang terpasang pada modul CNC *Shield* yang terkoneksi dengan kontroler Arduino Uno. Untuk *driver* motor *stepper* dengan tipe A4988 dapat bekerja dengan berbagai *step*, seperti *full-step*, *half-step*, *a quarter-step*, *eighth-step*, *sixteenth-step* yang dapat diatur pada modul CNC *Shield* dengan memasang *coupler* pada bagian M0, M1 dan M2 sesuai dengan konfigurasi yang diinginkan.

| 8 11              |           |    |    |
|-------------------|-----------|----|----|
| Mikro <i>step</i> | <b>M0</b> | M1 | M2 |
| Full-step         | 0         | 0  | 0  |
| 1/2 step          | 1         | 0  | 0  |
| 1/4 step          | 0         | 1  | 0  |
| 1/8 step          | 1         | 1  | 0  |
| 1/16 step         | 1         | 1  | 1  |

Tabel-3.3 Konfigurasi mikrostep pada CNC Shield

Langkah yang digunakan dalam pembuatan prototipe mesin gambar yaitu menggunakan 1/8 step (eighth-step).

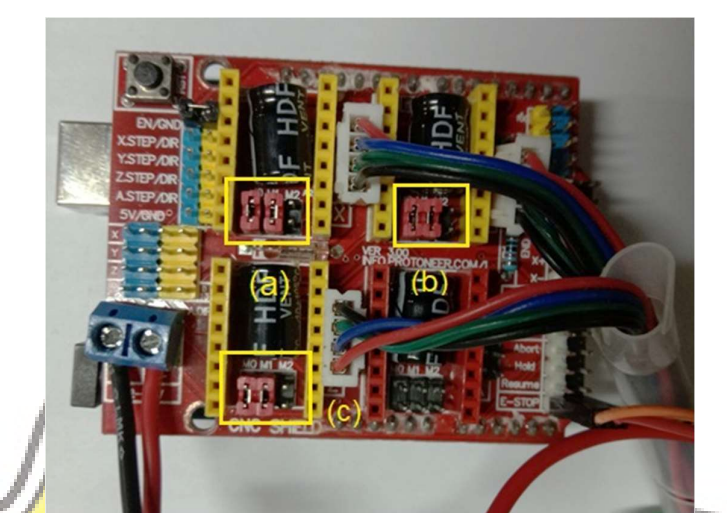

Gambar-3.5 Pemasangan *coupler* untuk men<mark>gatur *step*</mark>

Pada Gambar-3.5 merupakan pemasangan *coupler* untuk mengatur langkah yang akan dipilih, pada bagian (a) merupakan pemasangan *coupler* untuk 1/8 *step (eighth-step)* untuk M0 dan M1 terdapat *coupler*, apabila dilihat pada Tabel-3.3 ditandai dengan angka satu dan untuk M2 tanpa *coupler* atau disebut dengan nol. Untuk (b) dan (c) pemasangan *coupler* sama dengan bagian (a). Pada bagian (a) pengaturan langkah untuk motor *stepper* sumbu X, bagian (b) untuk motor *stepper* sumbu Y, sedangkan bagian (c) untuk motor *stepper* sumbu Z.

### 3.4. Motor Stepper 17HS4401

Dalam pembuatan prototipe mesin gambar membutuhkan tiga buah motor stepper sebagai penggerak untuk sumbu X, sumbu Y dan sumbu Z. Motor stepper yang digunakan diproduksi oleh *HANSPOSE* dengan tipe 17HS4401, motor *stepper* yang digunakan berjenis *bipolar* ditandai dengan empat kabel keluaran.

|          | Tipe Motor Stepper                 | 17HS4401 |      |
|----------|------------------------------------|----------|------|
|          | Step Angle (deg)                   | 1.8      |      |
|          | Motor Lenght (mm)                  | 40       |      |
|          | Rated Current (A)                  | 1.7      |      |
|          | Phase Resistance (Ohm)             | 1.5      |      |
|          | Phase Inductance (mH)              | 2.8      |      |
| 1        | Holding Torque (N.cm Min)          | 40       |      |
| $\Gamma$ | Detent Torque (N.cm Max)           | 2.2      |      |
| 11.8     | Rotor Inertia (g.cm <sup>2</sup> ) | 54       | //   |
| 1.3      | Lead Wire (No.)                    | 4 0      | 1    |
| 221      | Motor <mark>We</mark> ight (g)     | 280      | 77   |
| 121      |                                    |          | = 11 |

Tabel-3.4 Spesifikasi motor stepper merk HANSPOSE tipe 17HS4401

Pada Tabel-3.4 merupakan spesifikasi ketiga motor *stepper* untuk sumbu X, sumbu Y dan sumbu Z yang digunakan dalam membuat prototipe mesin gambar. Secara fisik motor *stepper merk* HANSPOSE dengan tipe 17HS4401 dapat dilihat pada

Gambar-3.6.

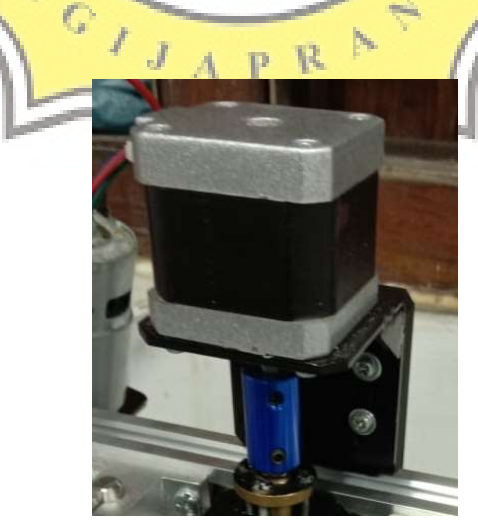

Gambar-3.6 Motor stepper merk HANSPOSE tipe 17HS4401

Pengontrolan motor *stepper bipolar* memerlukan pembalik polaritas. Pada Gambar-3.7 menunjukkan rangkaian motor *stepper bipolar*. Terdapat dua gambar pada bagian (a) merupakan rangkaian kumparan pada motor *stepper bipolar* AB dan CD. Pada bagian (b) menunjukkan diagram waktu dalam bentuk gelombang yang digunakan untuk menggerakkan motor *stepper* berputar berlawan arah jarum jam.

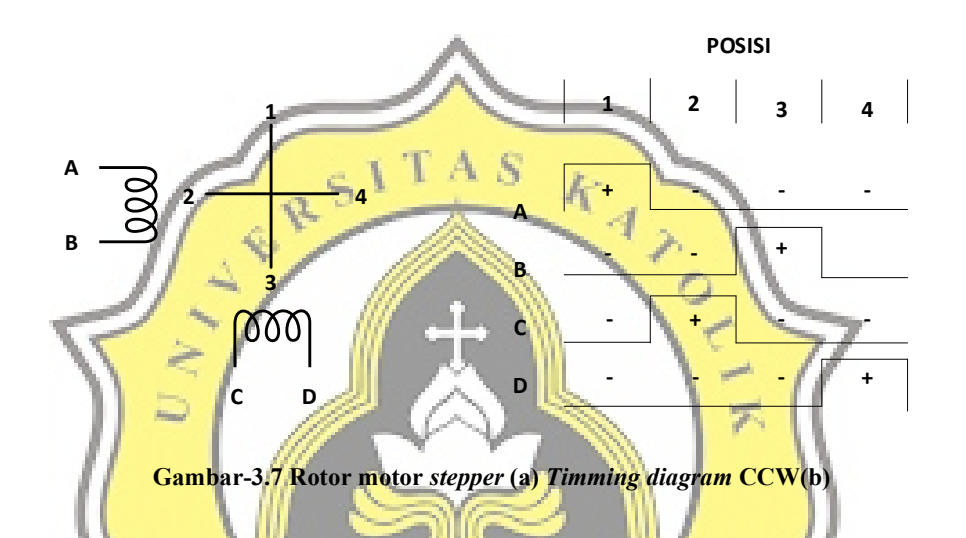

Pada Gambar-3.7 pada bagian (b) untuk kolom pertama kondisi A positif dan B negatip, sehingga arus mengalir dari A ke B dalam kumparan AB pada rotor (a). Sementara kondisi C dan D negatip, sehingga kumparan CD tidak ada arus yang mengalir. Kemudian dalam kolom kedua yaitu kodisi C positip dan D negatip, sehingga arus mengalir dari C ke D dalam kumparan CD pada rotor (a). Sedangkan kumparan AB tidak ada arus yang mengalir. Seterusnya untuk posisi kolom ke tiga dan keempat.

#### 3.5. *Power supply*

Sumber tegangan yang digunakan pada mesin gambar yaitu dengan menggunakan power supply dengan input tegangan 110/220 VAC, dengan output 12 VDC hingga 24 VDC dengan kapasitas arus 10 Amper. Merk power suppy yang digunakan yaitu SPC. Pada power supply terdapat beberapa terminal yaitu L, N, GND, V+, V-. untuk terminal V-, V+ (a) berupa keluaran tegangan -12 V dan +12 V. Terminal GND (b) merupakan pentanahan dan untuk terminal L dan N (c) merupakan tegangan masukkan dari listrik PLN, L yang berarti fasa dan N netral atau nol. Gambar-3.8 Power supply dengan merk SPC

Bentuk fisik *power supply* yang digunakan dapat dilihat pada Gambar-3.8. *Power supply* tersebut digunakan sebagai sumber tegangan motor *stepper* dan CNC *Shield*.

## 3.6. Software CorelDRAW

Dalam pembuatan gambar, digunakan *software* desain gambar dua dimensi yaitu menggunakan *software* CorelDRAW. *Software* CorelDRAW digunakan karena dapat meng-ekspor file dalam bentuk format \*dxf (*Drawing eXchange*  *Format)* yang nantinya akan diproses pada *software* bCNC. Pada Gambar-3.9 merupakan tampilan *software* CorelDRAW.

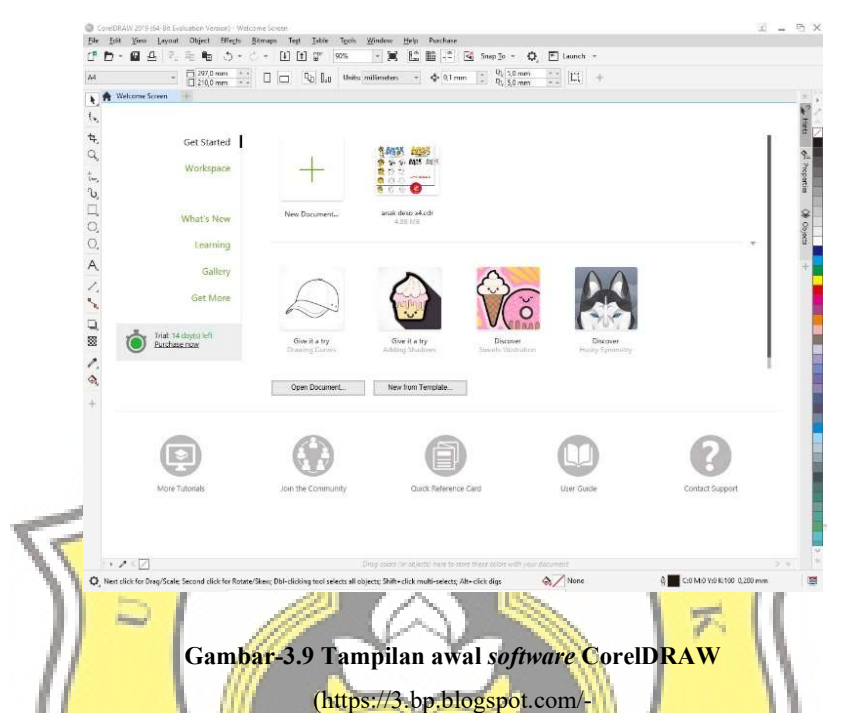

AtnBtPYc<mark>Q5o/XJHJMGC4uFI/AAAAAAAA6s/ppiumrCUp0QxPcsflEYKMb</mark>1kR1jKtfKyACL cBGAs/s1600/free%2Bdownload%2BcorelDraw%2B2019%2Bj%2Bby%2Banak%2Bdeso.jpg)

¢

Menurut Budiman, C (2007) CorelDRAW merupakan *software* pengolah grafis dengan basis vektor atau garis, dimana unsur dasar yang mendasarinya adalah garis. Liza (2007) mendefinisikan CorelDRAW adalah sebuah *software* ilustrasi grafis berbasis vektor dari perusahaan pengembang *software* terkemuka Corel Corporation *(http://www.corel.com)* yang berbasis di Ottawa, Canada. CorelDRAW mempunyai keunggulan karena kemudahan penggunaanya, *interface* yang *user-friendly* dan juga kelengkapan fasilitas dan fitur yang mudah digunakan.

#### **3.7.** *Software* bCNC

Dalam pengoprasian mesin gambar diperlukan sebuah *software* untuk mengendalikan motor *stepper* secara mudah. Salah satu *software* yang digunkan yaitu bCNC. Sebelum menginstal *software* bCNC perlu menginstal *software python* dengan versi 2.7. Untuk membuka *software* bCNC digunakan *Command prompt (cmd)* yang tersedia pada sistem operasi *Windows, Linux, Mac* pada komputer. Kemudian mencari *software* bCNC dengan menggunakan *Command prompt (cmd)* dengan memasukkan program pada *cmd* seperti pada Gambar-3.10.

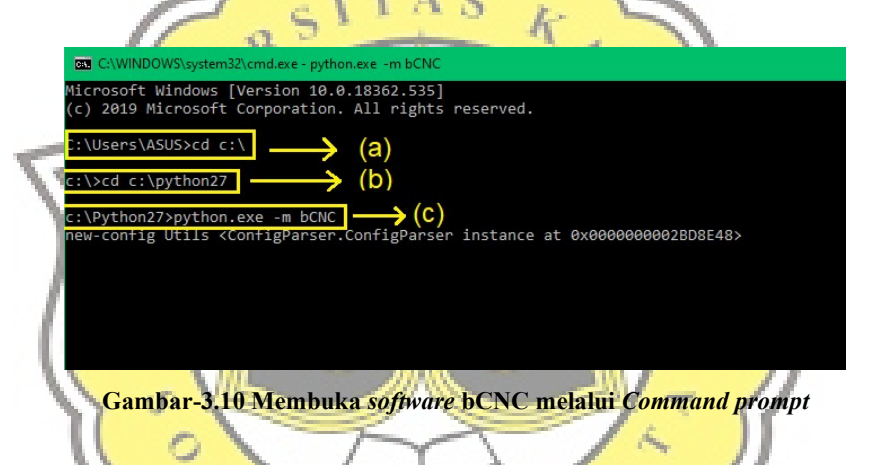

Æ.

Pada Gambar-3.10 dibagian (a) *software* bCNC disimpan dalam penyimpanan sistem C:\ dengan nama folder *python27* (b) dengan nama file *python.exe* (c) lalu tekan tombol *Enter* pada *keyboard*. Tampilan *software* bCNC dapat dilihat pada Gambar-3.11 yang telah dibuka menggunakan *command prompt (cmd)*.

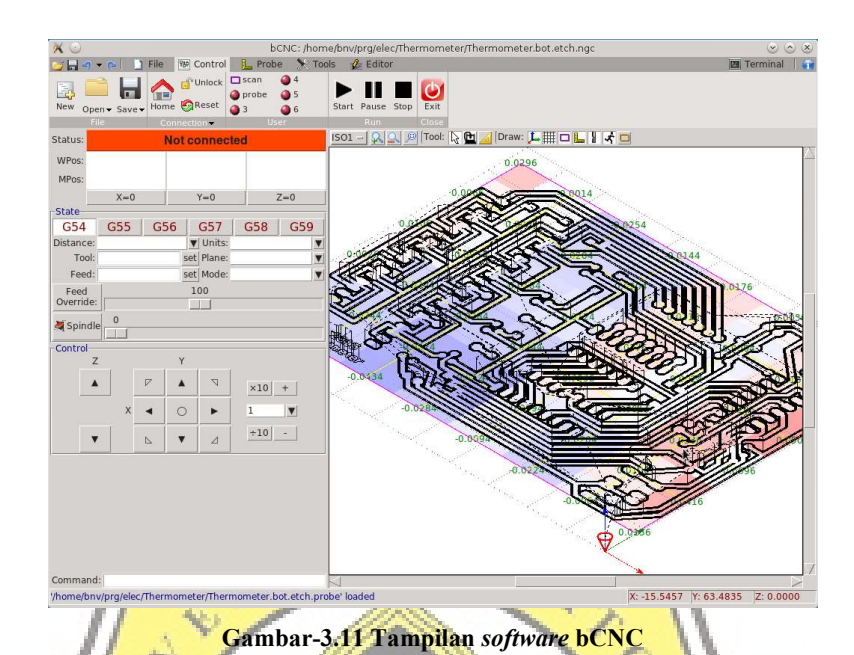

(https://raw.githubusercontent.com/vlachoudis/bCNC/doc/Screenshots/bCNC.png)

Software bCNC dilengkapi dengan kendali motor stepper untuk sumbu X, Y dan Z sebagai penggerak dan dapat membuka file dengan format \*g-code, \*dxf, \*svg, \*probe, \*orient, \*stl. Pada Gambar-3.12 merupakan contoh program g-code hasil desain yang dibuka pada software bCNC.

| $\sim$ | 61                     | N 7 |  |
|--------|------------------------|-----|--|
| V      | ▼ 🛛 Header - [3]       |     |  |
| ъ      | M3 S12000              |     |  |
|        | G4 P3                  |     |  |
|        | G0 Z10                 |     |  |
|        | ▼ 🛛 Layer_1 - [14]     |     |  |
|        | G0 Z3                  |     |  |
|        | G0 X12.79 Y7.22        |     |  |
|        | G0 Z0                  |     |  |
|        | (entered)              |     |  |
|        | G1 X11.7 Y7.22 Z0 f650 |     |  |
|        | G1 X10.95 Y9.37 Z0     |     |  |
|        | G1 X7.62 Y9.37 Z0      |     |  |
|        | G1 X6.87 Y7.22 Z0      |     |  |
|        | G1 X5.83 Y7.22 Z0      |     |  |
|        | G1 X8.63 Y14.92 Z0     |     |  |
|        | G1 X9.99 Y14.92 Z0     |     |  |
|        | G1 X12.79 Y7.22 Z0     |     |  |
|        | (exiting)              |     |  |
|        | G0 Z3                  |     |  |

Gambar-3.12 Program g-code

Pada Gambar-3.12 merupakan bahasa pemrograman *g-code* yang dikirimkan ke kontroler Arduino Uno untuk menggerakkan motor *stepper*.

## 3.8. Flowchart Perancangan Mesin Gambar

Dalam perancangan mesin gambar membutuhkan komponen-komponen sesuai pada Gambar-3.13 seperti; komputer yang berfungsi untuk memprogram, mendesain, dan mengoprasikan mesin gambar; *software* CorelDRAW merupakan salah satu *software* untuk mendesain gambar dua dimensi yang dapat menyimpan desain gambar dalam format \*dxf (*Drawing eXchange Format*); *software* bCNC merupakan salah satu *software* yang digunakan untuk pengoprasian mesin gambar untuk mengirimkan *g-code* ke mikrokontrol malaui kabel USB; mikrokontrol yang digunakan yaitu dengan menggunakan Arduino Uno; dibutuhkan modul CNC *Shield* untuk konfigurasi mikrostepping pada pergerakan motor stepper; terdapat *driver* A4988 sebagai kendali motor *stepper*; dibutuhkan penggerak tiga sumbu X,Y dan Z yang berupa tiga motor *stepper*; dan dibutuhkan catu daya untuk menyuplai motor *stepper* dengan menggunakan *power supply* 12 volt DC.

JAPR M

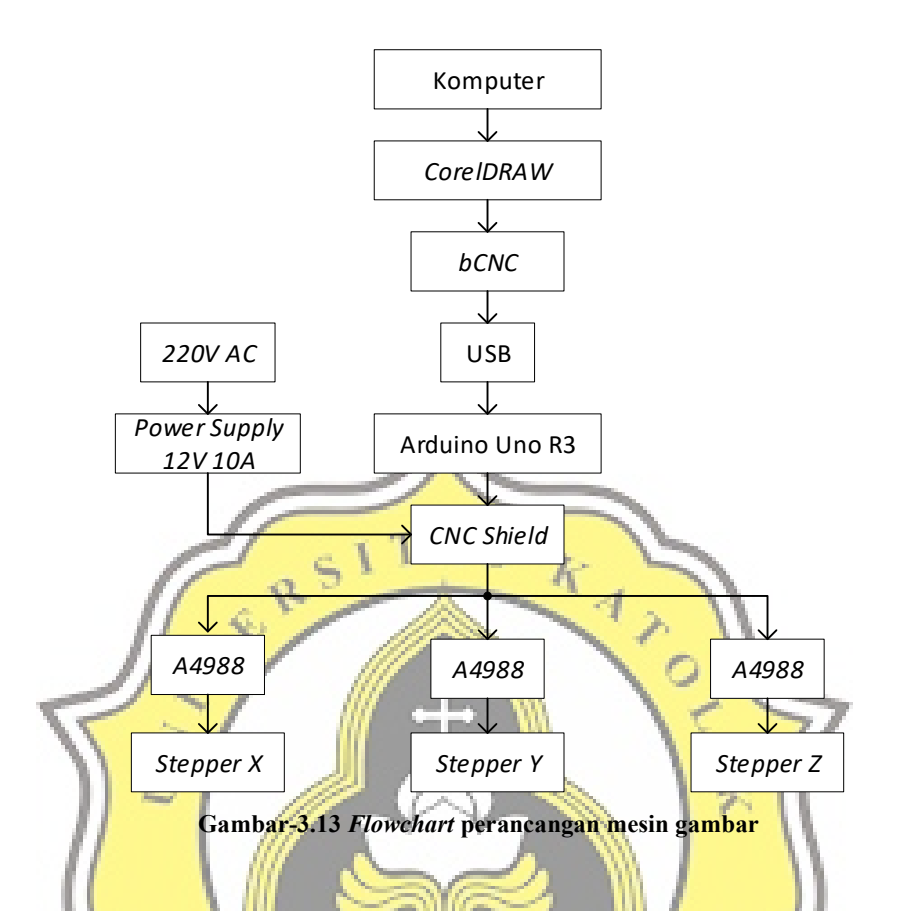

Dalam perancangan mesin gambar disediakan tombol pengaman atau tombol emergency digunakan sebagai antisipasi ketika motor bergerak diluar area kerja atau terjadinya *error*.

## 3.9. Flowchart Proses Menggambar

Dalam membuat gambar dua dimensi dengan menggunakan mesin gambar membutuhkan proses untuk mengolah desain gambar yang telah dibuat ataupun dimodifikasi melaui *software* CorelDRAW. Pada Gambar-3.14 merupakan langkah langkah dari mendesain hingga proses menggambar dengan menggunakan mesin gambar.

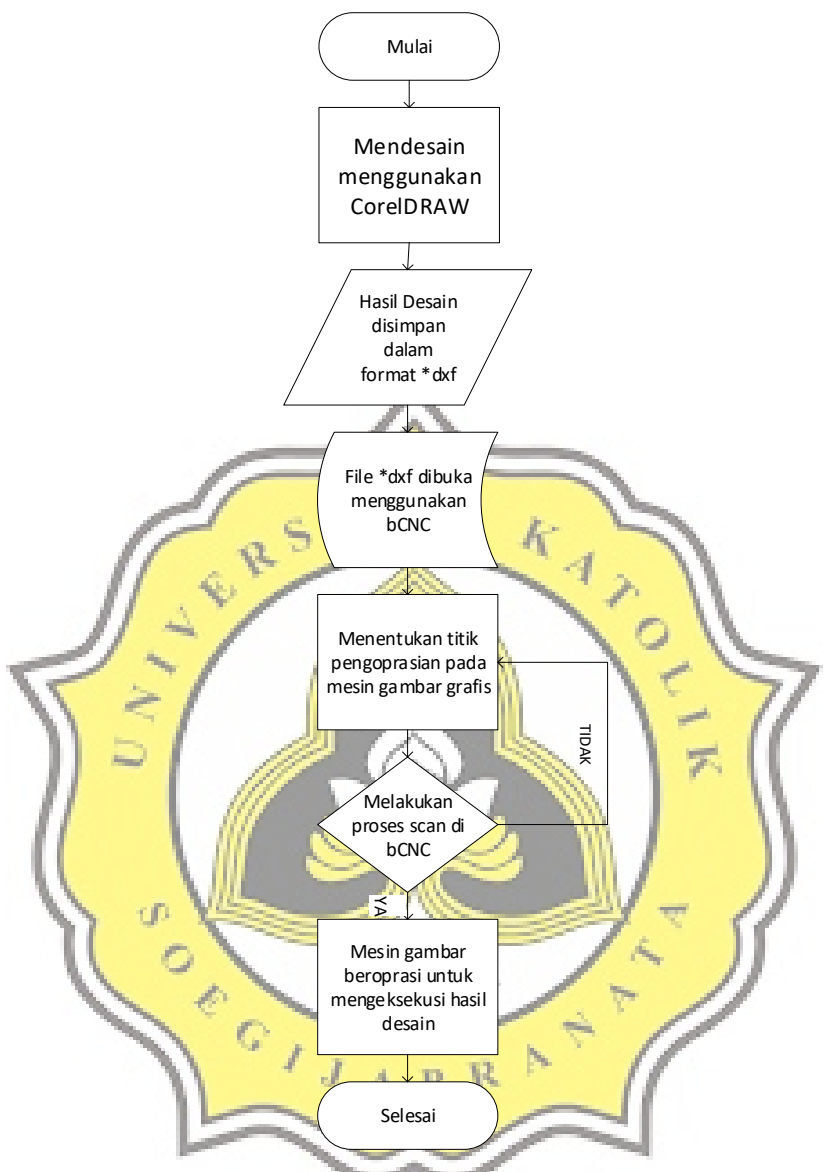

Gambar-3.14 Flowchart proses menggambar

Pada Gambar-3.14 merupakan proses pembuatan gambar menggunakan mesin gambar dari mendesain ataupun memodifikasi gambar dengan menggunakan *software* CorelDRAW. Hasil desain gambar disimpan dengan format \*dxf (*Drawing eXchange Format*), setelah itu file hasil desain gambar dibuka melaui *software* bCNC. Kemudian operasikan mesin gambar untuk menentukan titik awal

atau *home*, setelah titik awal ditentukan dilakukan scanning untuk mengetahui panjang dan lebar hasil desain yang telah dibuat. Dimensi pada mesin gambar yang dirancang dengan Panjang 180 milimeter dan lebar 120 milimeter. Apabila saat scanning melebihi dimensi yang telah dittentukan, maka perlu memodifikasi desain gambar melaui *software* CorelDRAW. Apabila desain gambar kurang dari dimensi atau sama dengan dimensi yang ditentukan maka dilakukan proses menggambar. Pengujian yang dilakukan yaitu dengan menggunkan spidol dan kertas foto. Estimasi waktu saat menggambar menggunakan mesin gambar tergantung dari desain gambar yang dibuat. Mesin gambar akan kembali ketitik awal atau *home* ketika proses menggambar telah selesai.

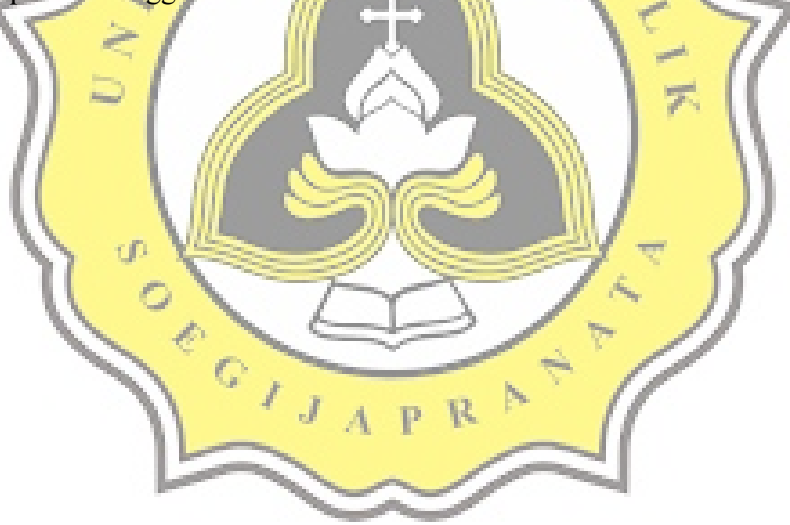